# RUB

## ANLEITUNG MINDMANAGER INSTALLATION & LIZENZIERUNG

### INSTALLATION

#### Schritt 1

Melden Sie sich mit Ihrer RUB-LoginID und dem dazugehörigen Passwort im **Campus-Software-Portal** an, wählen Sie den MindManager aus und klicken Sie auf "Weiter".

| Alle MacOS Linux Win64 Win32                   |                |
|------------------------------------------------|----------------|
| nind<br>Software                               | Betriebssystem |
| MindManager 24 (Win/Mac) für Mitarbeiter:innen | MacOS, Win64   |

### Schritt 2

Wählen Sie gewünschte Version aus (Windows oder MacOS) und stimmen Sie den Nutzungsbedingungen und den Datenschutzhinweisen zu. Klicken Sie anschließend auf "Lizenz anfordern".

Sie erhalten anschließend einen Download-Link sowie einen Lizenzschlüssel.

|                | Wir behalten usn vor, Accounts ohne RUBMail-Adresse zu deaktivieren/löschen, da eine<br>Nutzungsberechtigung nicht geprüft werden kann. Bitte registrieren Sie sich mit der RUBMail-Adresse<br>für die Lizen der RUB. Doppelte Registrierungen von Personen werden deaktiviert und nach einer<br>Karenzzeit gelöscht. |
|----------------|----------------------------------------------------------------------------------------------------|
|                | Die Software laden Sie bitte direkt von der Seite des Herstellers.                                                                                                    |
|                | Bitte beachten Sie die Hinweise zum Datenschutz, da Account und möglicherweise Daten in der Cloud liegen.                                                                                                    |
| Lizenziert bis | 30.11.2027                                                                                                    |
| Betriebssystem | ○ Windows64 (Deutsch)<br>○ MacOS (Deutsch)                                                                                                    |
|                | Mit der Installation und Nutzung der Software erkenne ich die Nutzungsbedingungen an. Diese werden mir<br>automatisch nach Anforderung der Lizenz per E-Mail zugesendet.                                                                                                    |
|                | Die Datenschutzhinweise habe ich zur Kenntnis genommen.                                                                                                    |
|                | Lizenz anfordern                                                                                                    |

#### Schritt 3

Rufen Sie den Download-Link auf und laden Sie die gewünschte Software-Version herunter.

| MindManager Windows 24 |                              |   |  |
|------------------------|------------------------------|---|--|
|                        | Download desktop application | 8 |  |

Release Notes

- Online help and user guide
- Migration guide 🕕 🖷

MindManager Mac 24

Download desktop application
Release Notes
Online help

MindManager Mac 23

#### Schritt 4

Klicken Sie mit der rechten Maustaste auf die Installationsdatei und anschließend auf "Als Administrator ausführen". Falls eine Sicherheitsabfrage erscheint, bestätigen Sie diese mit "Ja". Gegebenenfalls muss ein Administratorbenutzername und das dazugehörige Passwort eingegeben werden.

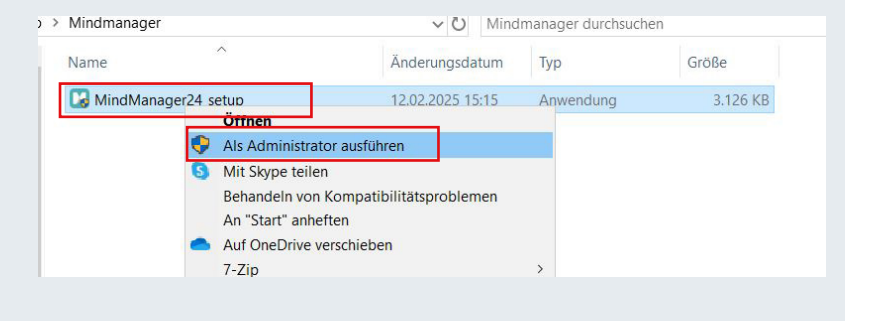

#### Schritt 5

Der Installationsassistent wird gestartet. Klicken Sie auf "Weiter".

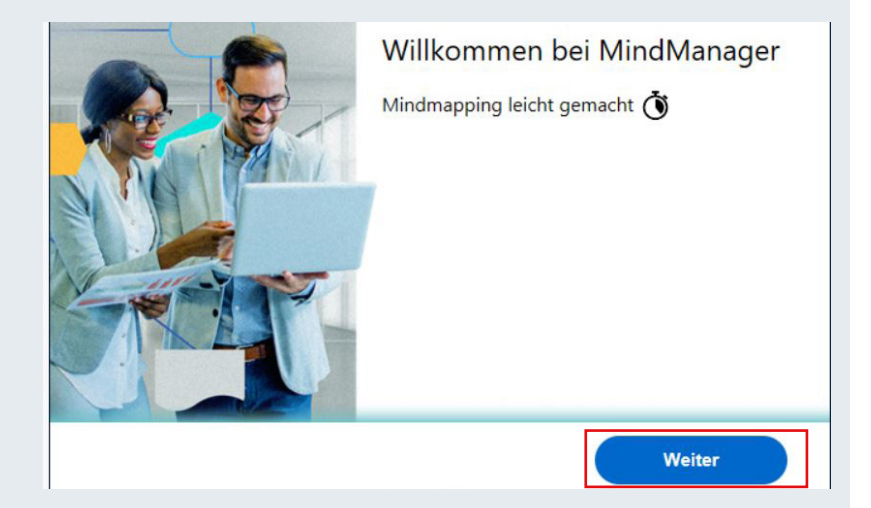

#### Schritt 6

Lesen Sie die Lizenzvereinbarung sorgfältig durch und stimmen Sie dieser zu.

windwanager erklart die Annanme der folgenden bedingungen für einzeme Endbenutzer, die MindManager für den persönlichen Gebrauch installieren, indem sie auf diesem Bildschirm auf "Zustimmen" klicken.

#### Endbenutzer-Lizenzvereinbarung

MindManager erklärt die Annahme der folgenden Bedingungen für Administratoren, die für ein Unternehmen handeln, das MindManager verwendet, indem sie auf diesem Bildschirm auf "Zustimmen" klicken.

#### Lizenzvereinbarung für Geschäftsbenutzer

Ich habe die Bedingungen der geltenden Lizenzvereinbarung gelesen, verstanden und akzeptiert.

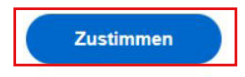

#### Schritt 7

Lesen Sie Datenschutzerklärung und stimmen Sie dieser ebenfalls zu.

Entscheidung spater auf ihrer Kontodetallseite andern.

Alle gesammelten Daten werden unter Verwendung datenschutzfreundlicher Techniken erfasst.

Datenschutzerklärung

Nicht senden

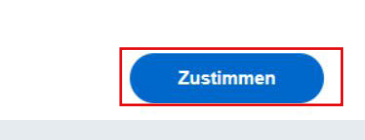

#### Schritt 8

Die Installation wird nun gestartet.

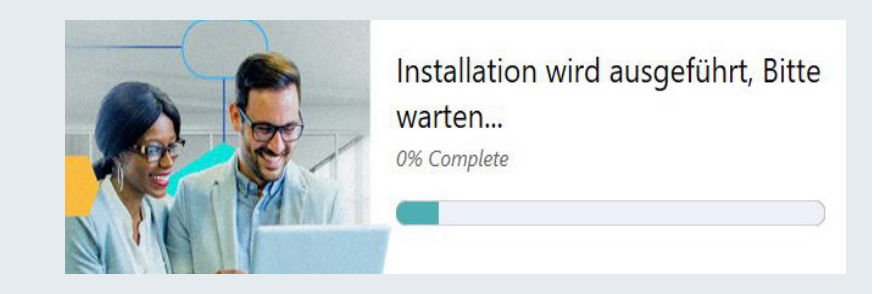

### LIZENZIERUNG

#### Schritt 1

- 1. Sofern Sie bereits ein MindManager-Konto haben, klicken sie auf "Anmelden" und melden Sie sich mit Ihren Zugangsdaten an.
- 2. Sollten Sie noch kein Konto haben, klicken Sie auf "Konto erstellen" und erstellen Sie sich ein neues Konto mit Ihrer RUB-E-Mail-Adresse.

Sie erhalten anschließend eine E-Mail von MindManager, um Ihr Konto zu verifizieren. Klicken Sie hierzu auf den Link in der E-Mail und klicken Sie dann auf "Fortfahren".

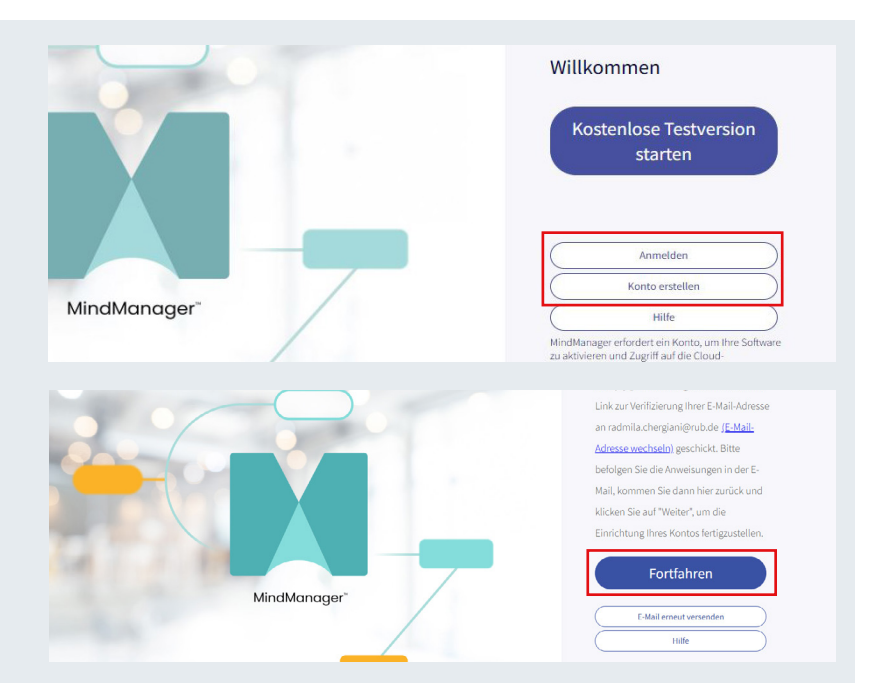

#### Schritt 2

Klicken Sie auf "Lizenzschlüssel eingeben" und geben Sie anschließend Ihren Lizenzschlüssel ein, den Sie nach Anforderung der Software im Campus-Software-Portal erhalten haben. Klicken Sie auf "Absenden".

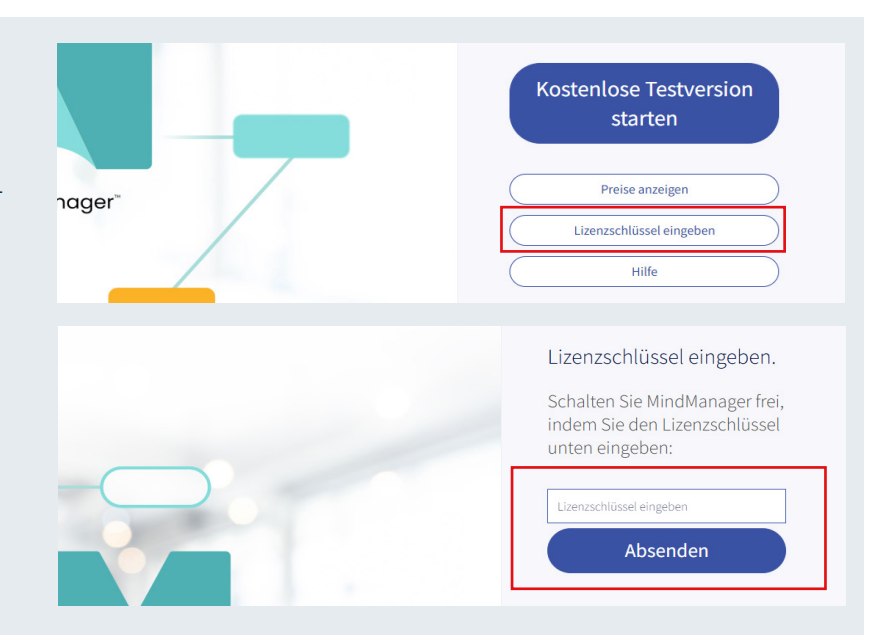

#### Schritt 3

MindManager wurde nun erfolgreich installiert und lizenziert. Klicken Sie auf "Fortfahren", um die Software zu starten.

Erfolg! Ihr Lizenzschlüssel wurde Ihrem Konto erfolgreich hinzugefügt. Fortfahren

#### **KONTAKT & HILFE:**

Bei Fragen und Problemen wenden Sie sich an unseren Helpdesk unter: its-helpdesk@ruhr-uni-bochum.de